## Wink APK MOD Video Editing Master Checklist

Streamline your editing for a flawless edits. Print & display!

## 1. Download & Install

- Wink apk mod download from safe site
- For latest features you must have wink mod apk v2.6.0
- On android go to settings and allows install from "Unknown Sources" in Settings.

## 2. First Launch & Permissions

- Open your app & give access to storage, camera, and mic.
- Enable the "Premium Filers" and "Full Export Quality" on from settings.
- Turn on "Auto-Save Projects" so that your project always remains save.

## Pre-Edit Preparation.

Good quality work out saves your time. Practice the following steps befor starting your project.

## • 📫 Folder Setup

- o On your phone make folders (e.g Raw Footage, Images, Audio, Video)
- Rename files with dates and descriptions (e.g,20250329 Kidsparty.mp4)

## • 💉 🖌 Gather Assets

- Download your music and other sound effect in your audio folder.
- $\circ~$  Gather your logos, lower thirds, and other overlays in Graphics folder.

## • 😑 Sketch an outline

- Clip (Which shot to be place where)
- Action (What happens)
- o Notes (what text or effects to be used)

## • > Set Project Specification

Open wink apk mod  $\rightarrow$  New Project  $\rightarrow$  Set resolution at (1080x1920 for vertical video) and 30 fps.

# Rough Cut Checklist. (H2)

Create the basic video structure first:

- 1. 🎬 Import video clips
  - Import those videos which you'll use.
  - Placed them onto the timeline you are using.

#### 2. 泽 Trim Unnecessary clips

• Click on a clip, remove long pauses or mistakes

#### 3. 😑 Add Placeholders

• Insert your text layer where you can place additional footage later

## 4. 🖸 Audio Sync

- In case you had used an external mic, then sync its audio with camera audio.
- Then mute the camera track after syncing.

## 5. **D** Play & Review.

Play your video at 0.75x speed to pinpoint awkward cuts or pacing issues.

This whole process will be a rough version that gives you story clearly.

# Fine-Tuning in Wink. (H2)

Polishing video's look and sound:

## 1. 🖾 Transition

- To make your cuts smooth add a 0.3 to 0.5 sec swipe or crossfade.
- Focus on one or two styles to make it consistent.

## 2. 🏾 🔍 Color & Filters

- For a simple look, use one-tape filter.
- For advance color control, Try Exposure, Contrast, and Saturation use 10% Exposure for brightness, 5% saturation for natural colors.

## 3. 🔉 Levels

- To place your volume even normalize your clips.
- In order to remove background noise use noise-reduction slider.

## 4. 📉 Music Ducking

- Set up automatically lower the music volume when the voice plays.
- Turn on "Auto-Duck"

## 5. 📈 Check Peaks

Maintain audio peak around 6dB in wink apk mod.

# 🔽 🛛 Branding & Polish. (H2)

Make your videos stand out at a glance.

- 1. 🞬 Intro & Outro
  - Add a 3-5 sec logo animation at the start of short.
  - End up with with a CTA like "Subscribe for more"
- 2. **Vertice** 2 **Description** 2 **Description** 2
  - Apply clear, and bold text at the lower third area.

• The caption should be up to 5-7 words and for 2 sec on screen.

## 3. **Stickers & Effects**

- Use only 2 animated stickers per scene.
- Your sticker should match to your brand's look.

## 4. 🗎 Watermark

- Import your semi-transparent PNG log.
- Place it at the corner of your video with opacity of 20-30%.

## 🗹 Export Settings. (H2)

In order to export the correct video you must go through the settings.

- 1. 📁 Format & Codec
  - MP4 with H.264 is best format for all videos.
  - 4 Mbps is best bitrate while exporting good quality video with low size.

## 2. 📕 Resolution & Aspect Ratio

- 1080x1920 or (9:16) is best for TikTok/Reels/Shorts.
- 1080x1080 or (1:1) is for Instagram feed.

## 3. 🔢 Filename & Versions

- File name should be like this: Project Name\_Platform\_Date\_V1.mp4 Example: Birthday\_Instagram\_20250426\_V1.mp4
- Use V1, V2, for edits.

## 4. 💾 Backup

Upload your final wink apk mod project to Google Drive or Dropbox.

## 5. 🗹 Final check

- Check your exported file on your phone.
- Look for its audio glitches, pixel or cut-off text.